# **eDEN User Guide**

# Contract Overview Dashboard guide

# **NHS** Business Services Authority

# Contents

| Finding the Contract Overview Reports                                      | 1  |
|----------------------------------------------------------------------------|----|
| Using the Contract Overview reports                                        | 2  |
| Contract Profile                                                           | 5  |
| Contract Information                                                       | 5  |
| Services Delivered                                                         | 5  |
| Delivery of UDA and UOA Services Contracted                                | 6  |
| Update view to display table of data                                       | 7  |
| Patient Access                                                             | 8  |
| FP17 forms for the same Patient ID (Re-attendance)                         | 9  |
| FP17 forms for the same Patient ID (Re-attendance) by Adult Patient Charge |    |
| Status1                                                                    | 10 |
| Activity Summary1                                                          | 11 |
| Contract UDA Service Delivery Comparison1                                  | 11 |
| Dental Services – General                                                  | 11 |
| Dental Services – Orthodontic1                                             | 12 |
| Dental Services – Courses of Treatment1                                    | 12 |
| Dental Services – Other1                                                   | 12 |
| Activity Analysis1                                                         | 13 |
| General Activity1                                                          | 13 |
| UDA by Patient Charge Status1                                              | 13 |
| UDA by Patient Charge Status and Band 11                                   | 14 |
| Clinical Data Set1                                                         | 14 |
| Clinical Data Set1                                                         | 14 |
| Clinical Data Set Band and Patient Adult/Child1                            | 15 |
| Clinical Data Set Adult Patient Charge Status and Band1                    | 15 |
| CDS Rates per 100 FP17s over time1                                         | 16 |
| Orthodontic Data1                                                          | 16 |
| Orthodontic FP17s1                                                         | 16 |
| Concluded treatment FP17s1                                                 | 17 |

# **NHS** Business Services Authority

| Patient Access                                                                     | 18 |
|------------------------------------------------------------------------------------|----|
| Patient Access                                                                     | 18 |
| Patient Access – By Age                                                            | 19 |
| Patient Profile                                                                    | 20 |
| Patient Profile - General                                                          | 20 |
| Patient Profile – Orthodontic                                                      | 21 |
| Performer Summary                                                                  | 22 |
| UDA/UOA Delivered                                                                  | 23 |
| FP17's by treatment charge band                                                    | 24 |
| Orthodontic FP17 Forms by type                                                     | 24 |
| Monitoring                                                                         | 25 |
| FP17s with Other Treatment Categories                                              | 25 |
| Other categories rate per 100 FP17s                                                | 25 |
| Band 2 and 3 FP17s                                                                 | 25 |
| General Patient Questionnaire Satisfaction Results 12 Months ending month/year     | 26 |
| Orthodontic Patient Questionnaire Satisfaction Results 12 Months ending month/year | 26 |

# **Finding the Contract Overview Reports**

1. From the landing page select the Dentistry Dashboard icon.

| 1                            |                                                                                                    |                                    | Welcome to eDEN                                                                                                 |
|------------------------------|----------------------------------------------------------------------------------------------------|------------------------------------|----------------------------------------------------------------------------------------------------|
| Useful Links                 | News                                                                                                    | Dashboards                         | Feedback                                                                                                    |
| eDEN Website                 | Welcome to the new NHSBSA eDEN reporting<br>system!                                                                                                    |                                    |                                                                                                    |
| NHS BSA                      | Dear Colleague,                                                                                                    | NHS England Dentistry Dashboard v1 |                                                                                                    |
| Dept of Health & Social Care | The Dental Insight team would like to thank you for your                                                                                                    | - chy                              |                                                                                                    |
| NHS England                  | patience over the past year whilst we have been working<br>on delivering eDEN.                                                                                                    | <b>u</b>                           |                                                                                                    |
| NHS Digital                  | We hope you find this new way of presenting information                                                                                                    |                                    |                                                                                                    |
| Care and Quality Commission  | to you will enable faster and easier access to the data                                                                                                    |                                    | Please use the above button to report and<br>feedback on any                                                    |
| Health Education England     | you need.                                                                                                    |                                    | leedback on any.                                                                                                |
| Public Health England        | This initial soft launch contains the new Dentistry<br>Dashboard which combines the best elements of the<br>Year End and Vital Signs reports. To access the<br>dashboard place click the link opposite this pays story           |                                    | <ol> <li>suggestions for improvement</li> <li>technical issues</li> <li>data anomalies</li> </ol>               |
|                              | The eDEN tool is designed to evolve over time with<br>feedback from its users. Please do make use of the link<br>at the right-hand side of this page to leave us your<br>feedback on how the system is performing, any technical |                                    | eDEN is a new system and will evolve over<br>time, your feedback on how it is working for<br>you is invaluable. |

2. The Commissioner Overview reports will be displayed, select the 'Contract Overview page.

| Commissioner Overview                                                       | Commissioner Overview Contract Overview 2 |                              |  |  |  |  |  |
|-----------------------------------------------------------------------------|-------------------------------------------|------------------------------|--|--|--|--|--|
| Summary - General Service                                                   | s Summary - Orthodo                       | ntic Services                |  |  |  |  |  |
| Please select from the filters below Dental Services - General (Paid by NHS |                                           |                              |  |  |  |  |  |
| * Region Descript                                                           | tion                                      | Year April 2019 to July 2019 |  |  |  |  |  |
| England (South)                                                             | •                                         |                              |  |  |  |  |  |

3. The Contract Overview page will now be displayed, and you will be prompted to select the relevant filters.

| Commissioner Overview Contract Overview | 3                                                                             |
|-----------------------------------------|-------------------------------------------------------------------------------|
| Contract Profile Activity Summary Act   | ivity Analysis Clinical Data Set Orthodontic Data Patient Access Patient Prot |
| * Region Description                    | Please select a Region, Commissioner and Contract to view data                |
| England (South)                         |                                                                               |
| Commissioner Name                       |                                                                               |

#### **Using the Contract Overview reports**

The Contract Overview report is split into nine separate tabs the report will default to land on the 'Contract Profile' tab.

| Commissioner Overview Contract Overview                      |                                 |                     |                               |                   |            |
|--------------------------------------------------------------|---------------------------------|---------------------|-------------------------------|-------------------|------------|
| Contract Profile Activity Summary Activ                      | vity Analysis Clinical Data Set | Orthodontic Data Pa | atient Access Patient Profile | Performer Profile | Monitoring |
| Please select from the filters below<br>* Region Description | Please select a Regio           | n, Commissioner and | Contract to view data         |                   |            |
| England (South)                                              |                                 |                     |                               |                   |            |
| Commissioner Name<br>Surrey and Sus 🔻<br>* Contract Number   |                                 |                     |                               |                   |            |
| Select Value ▼<br>Reporting Year<br>2019/2020 ▼              |                                 |                     |                               |                   |            |
| Apply Reset                                                  |                                 |                     |                               |                   |            |
| Download FP17 form detail                                    |                                 |                     |                               |                   |            |

The Contract Overview report is designed to look at data for individual contracts, with each of the nine tabs showing a different subset of data for the contract you select.

The first thing you must do is use the prompts to select the contact you want to view data for.

1. Select Region

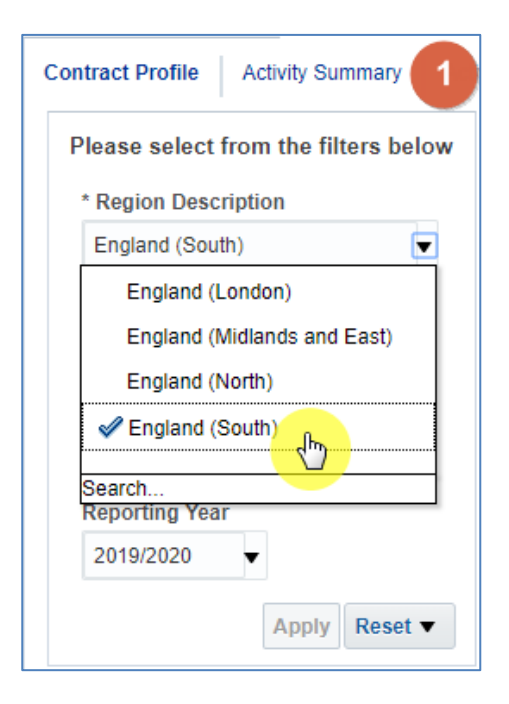

2. Select Commissioner Name

| Contract Profile Activity Summary Activity Analysis Clinic 2 |
|--------------------------------------------------------------|
| Please select from the filters below                         |
| * Region Description                                         |
| England (South)                                              |
| Commissioner Name                                            |
| Surrey and Sussex AT                                         |
| Bath, Gloucestershire, Swindon and Wiltshire AT              |
| Bristol, North Somerset, Somerset, South Gloucestershire AT  |
| Devon, Cornwall and Isles of Scilly AT                       |
| Kent and Medway AT                                           |
| Surrey and Sussex AT                                         |
| Thames Valley AT                                             |

3. Select the 'Contract Number'

| Contract Profile Activity Summary Activity Analysis Clinic |
|------------------------------------------------------------|
| Please select from the filters below                       |
| * Region Description                                       |
| England (South)                                            |
| Commissioner Name                                          |
| Surrey and Sussex AT                                       |
| * Contract Number                                          |
| Select Value                                               |
| 18001280000 A                                              |
| 1000570000                                                 |
| Apply Reset -                                              |
| 18013880008                                                |
| D tail                                                     |
| More/Search                                                |

4. Click 'Apply' the dashboard will update to show your data

| Contract Profile | Activity Summary     | Activity Analysis | Clinical 4 |
|------------------|----------------------|-------------------|------------|
| Please select    | from the filters bel | ow                |            |
| * Region Desc    | ription              |                   |            |
| England (Sou     | th)                  | •                 |            |
| Commissione      | r Name               |                   |            |
| theory and the   |                      |                   | •          |
| * Contract Nur   | nber                 |                   |            |
| 111111           | T                    |                   |            |
| Reporting Yea    | r                    |                   |            |
| 2019/2020        | •                    |                   |            |
|                  |                      | Apply             | Reset ▼    |

### **Contract Profile**

#### **Contract Information**

The contract information table will show Contract details as entered by commissioners on CoMPASS.

| Provider Name         | Provider Number | Provider Start | Provider End date | Contract Type | Contract Start Date | Contract End Date | Contract Paid by NHS BSA |
|-----------------------|-----------------|----------------|-------------------|---------------|---------------------|-------------------|--------------------------|
| Meters Centel Care UK | 10,000          | Mar 2017       |                   | GDS           | Apr 2017            |                   | Y                        |

# **Services Delivered**

The services delivered has three performance tiles

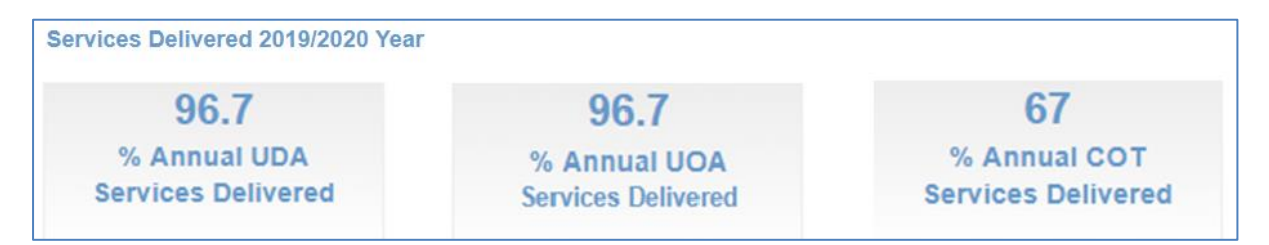

% Annual UDA Services Delivered shows the percentage of annual UDA services delivered for the selected time period and contract.

% Annual UOA Services Delivered shows the percentage of annual UOA services delivered for the selected time period and contract.

% Annual COT Services Delivered shows the percentage of annual COT services delivered for the selected time period and contract.

# **Delivery of UDA and UOA Services Contracted**

There are two graphs within this section, one showing UDA Services, and the other showing for UOA services delivered.

If the selected contractor has not provided either of these services the chart will show as blank, as is shown highlighted below:

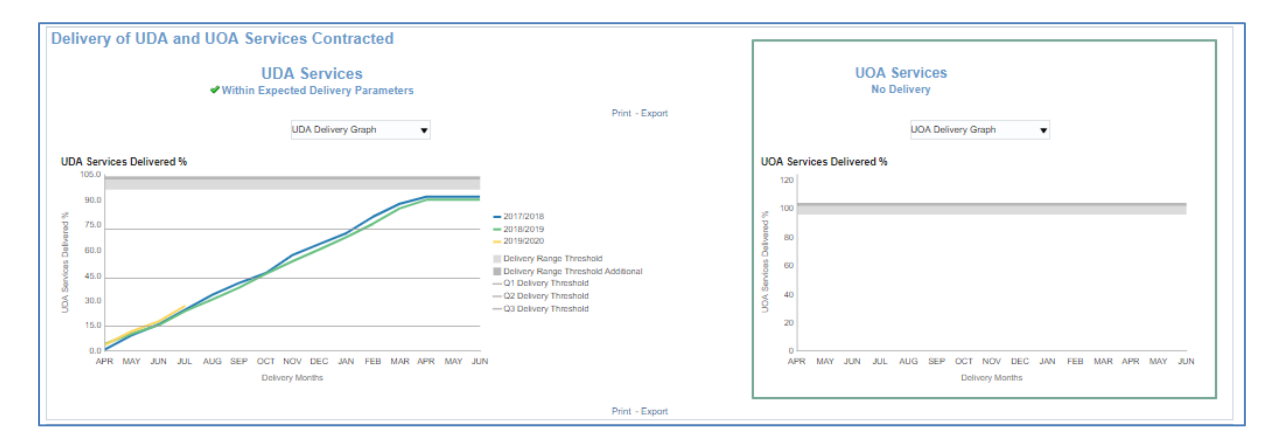

This contract has provided UDA services, but has not provided UOA services hence the UOA services chart is blank.

On each of these charts you will see a message regarding the expected delivery of the services:

No delivery, this message will show if there has been no delivery of this service.

'Within Expected Delivery Parameters', this will show when the service is within the expected parameters.

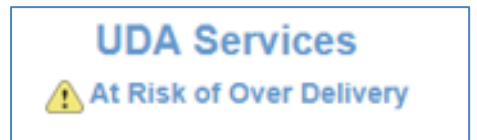

At Risk of Over Delivery, by looking at the previous year national monthly delivery percentage profile and benchmarking for current year. At Risk of Over Delivery is the contracts falling in the 95th percentile.

'At Risk of Under Delivery', looking at the previous year National monthly delivery percentage profile and set to benchmark for current year, under delivery for contracts falling in the 5th percentile.

# Update view to display table of data

1. Select the drop-down prompt on the graph.

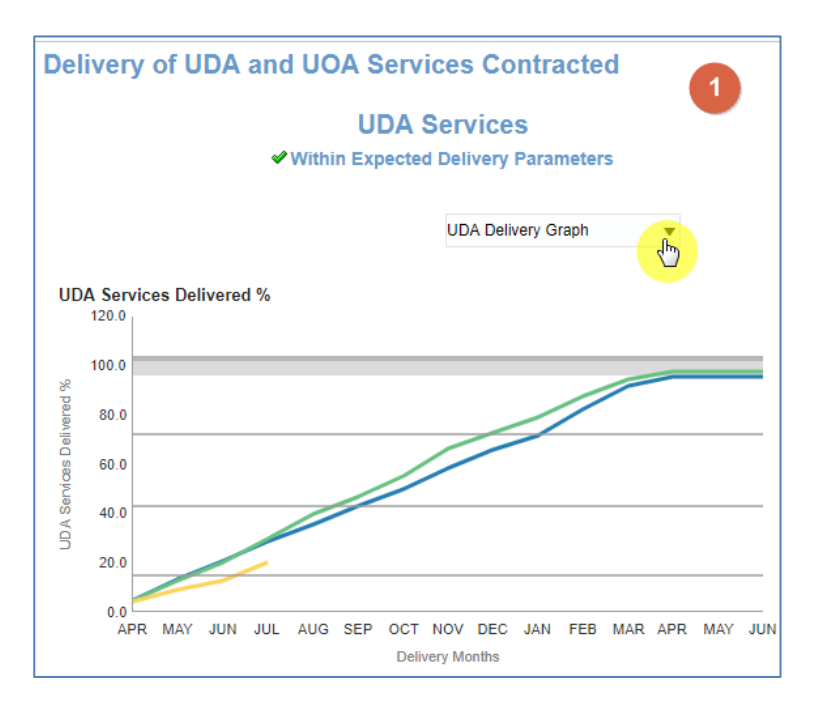

2. Select 'Tbl – Adjusted Scheduled UDA'.

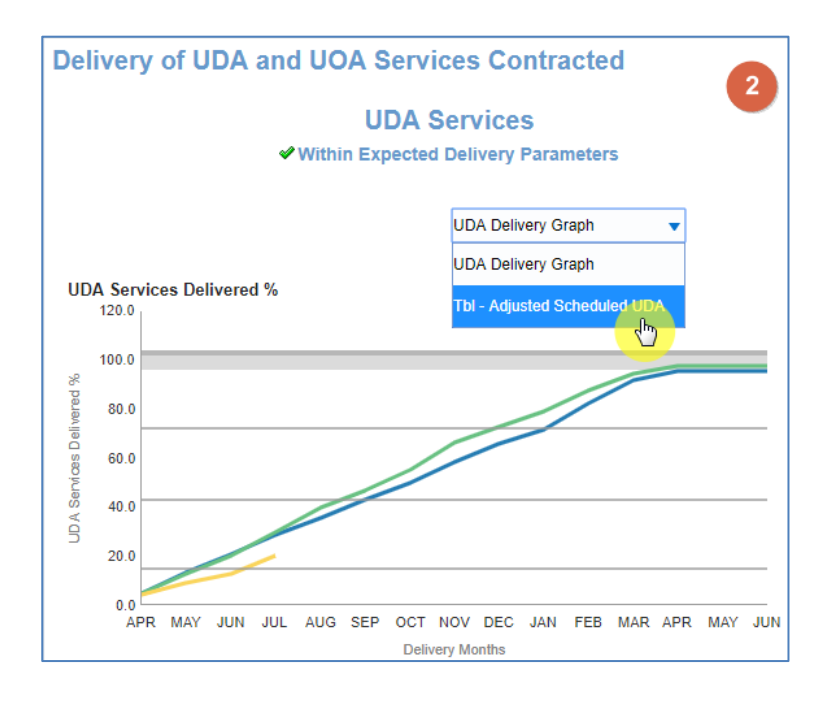

| Tbl - Adjusted Scheduled UDA ▼ |             |                                   |           |           |   |  |  |  |
|--------------------------------|-------------|-----------------------------------|-----------|-----------|---|--|--|--|
|                                | 1           | Adjusted Scheduled Activity (UDA) |           |           |   |  |  |  |
| Contract Number                | Description | 2017/2018                         | 2018/2019 | 2019/2020 |   |  |  |  |
| 1000570000                     | APR         | 777                               | 835       | 666       | * |  |  |  |
|                                | MAY         | 2,201                             | 2,096     | 1,466     |   |  |  |  |
|                                | JUN         | 3,392                             | 3,332     | 2,067     |   |  |  |  |
|                                | JUL         | 4,677                             | 4,897     | 3,335     |   |  |  |  |
|                                | AUG         | 5,845                             | 6,497     |           |   |  |  |  |
|                                | SEP         | 7,038                             | 7,616     |           |   |  |  |  |
|                                | OCT         | 8,164                             | 9,000     |           |   |  |  |  |
|                                | NOV         | 9,569                             | 10,786    |           |   |  |  |  |

3. The view will then update to display a table of data.

#### **Patient Access**

The Patient access has two line charts, displaying a count of unique patients. One chart shows the Adult patient count over the previous 24 months and the other shows the count for children over the previous 12 months.

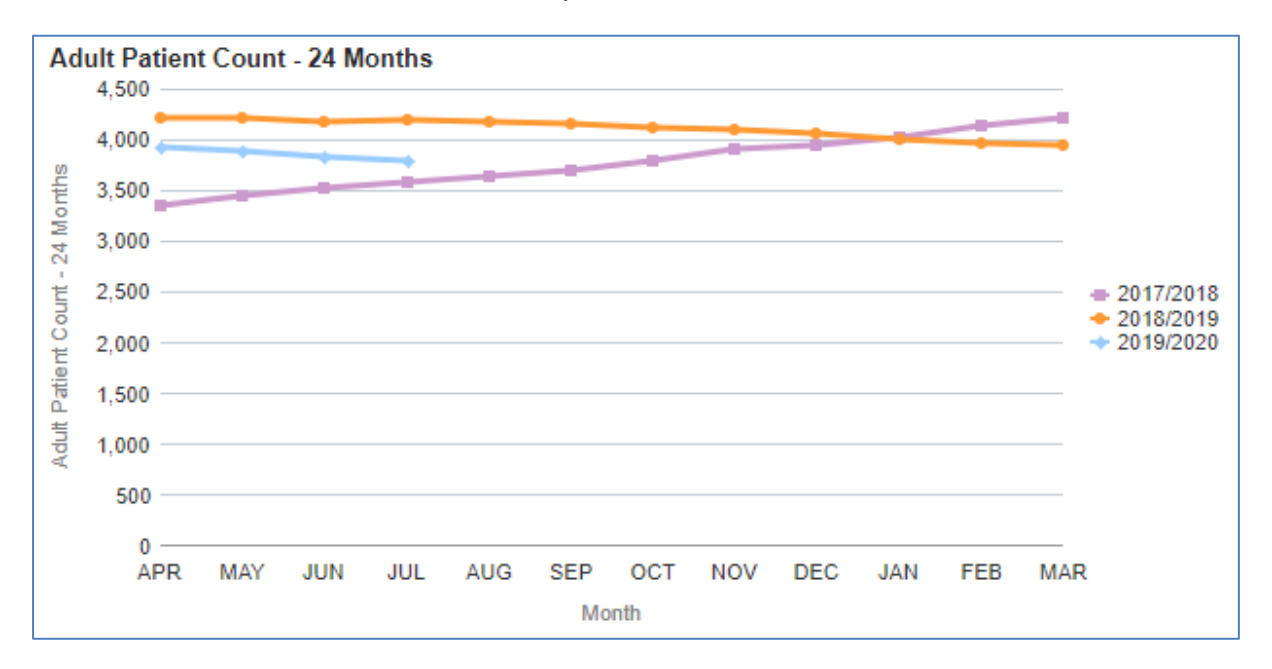

#### FP17 forms for the same Patient ID (Re-attendance)

Data displayed for FP17 forms for the same patient ID, for selected contractor.

- showing data broken down by patient groupings and shows data in a percentage format.
- 2. showing data broken down by patient groupings and shows the total number of FP17's
- 3. shows the percentage of FP17 figures for each grouping of the Country
- 4. shows the percentage of FP17 Figures for the region.

Charts 3 and 4 allows you to easily compare how the selected contract is doing compared to the region or country figures.

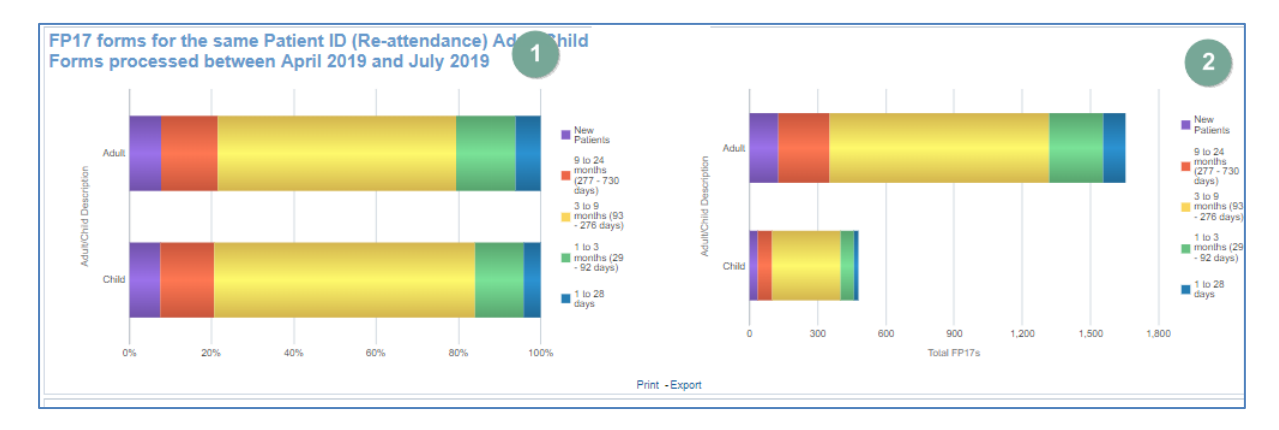

# FP17 forms for the same Patient ID (Re-attendance) by Adult Patient Charge Status.

Data displayed for FP17 forms for the same patient ID, by patient charge status.

- 1. showing data broken down by patient groupings and shows data in a percentage format.
- showing data broken down by patient groupings and shows the total number of FP17's split by patient charge status.
- 3. shows the percentage of FP17 figures for each grouping of the Country
- 4. shows the percentage of FP17 Figures for the region.

Charts 3 and 4 allows you to easily compare how the selected contract is doing compared to the region or country figures.

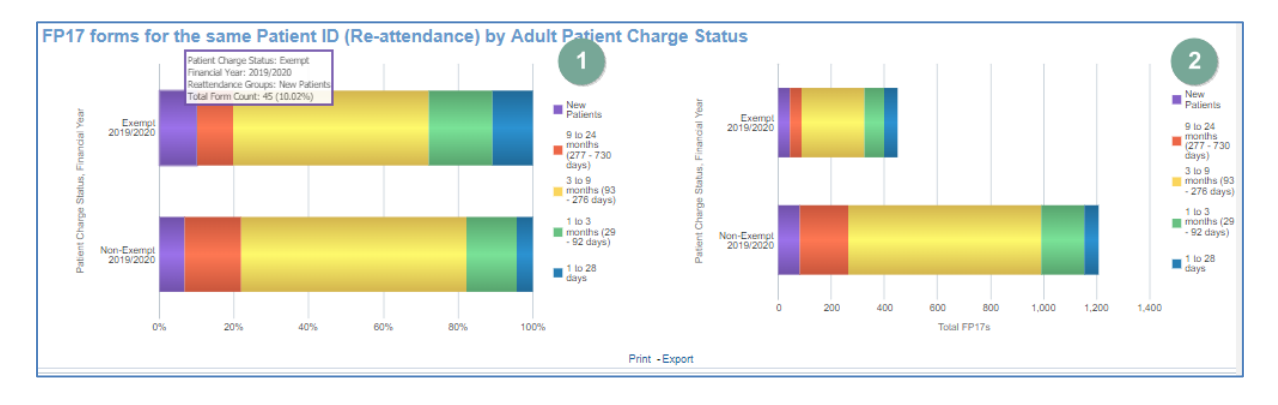

#### **Activity Summary**

The activity summary tab will provide a summary of the activity of the selected contract.

### **Contract UDA Service Delivery Comparison**

Allows the comparison of the % of UDA Services delivered of the select contract against all other contracts within the Area Team.

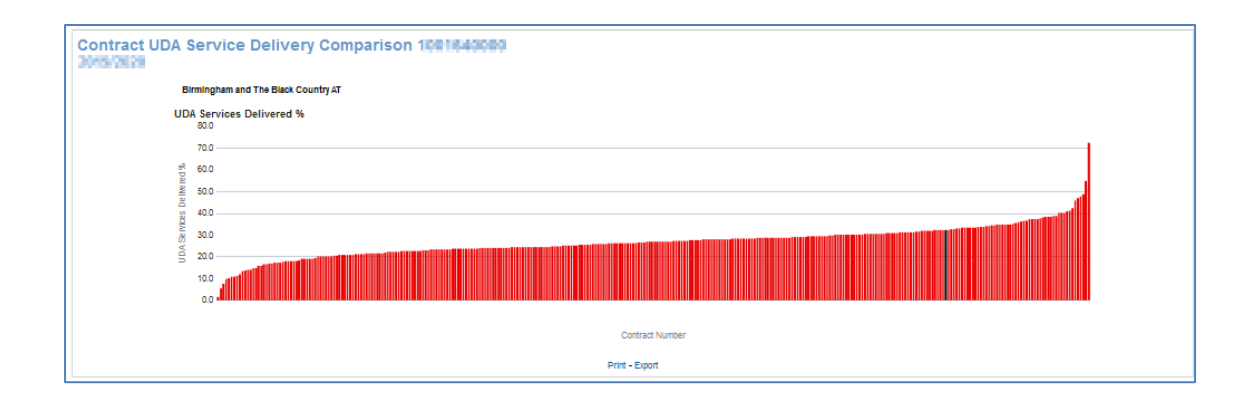

#### **Dental Services – General**

Table of data – showing Reporting Year Contract Number, UDA financial value, UDA services Contracted, UDA carry forwards, UDA provided to date, Balance of UDA, % of UDA Services Provided.

| Dental Services - General |                |                     |                         |                   |                      |                |                            |
|---------------------------|----------------|---------------------|-------------------------|-------------------|----------------------|----------------|----------------------------|
| Contract Number           | Reporting Year | UDA Financial Value | UDA Services Contracted | UDA Carry Forward | UDA Provided to date | Balance of UDA | % of UDA Services Provided |
| 101000                    | 2016/2017      | £146,419.97         | 6,088                   | 0                 | 6,084.4              | -4             | 99.9 💙                     |
|                           | 2017/2018      | £119,474.63         | 4,890                   | 1                 | 4,895.8              | 5              | 100.1 🖋                    |
|                           | 2018/2019      | £121,481.80         | 4,890                   | -4                | 4,889.0              | 3              | 100.1 🛩                    |
|                           | 2019/2020      | £122,271.43         | 4,890                   | 0                 | 1,571.0              | -3,319         | 32.1                       |

#### **Dental Services – Orthodontic**

Table of data - showing Reporting Year Contract Number, UOA financial value, UOA services Contracted, UOA carry forwards, UOA provided to date, Balance of UOA, % of UOA Services Provided.

| Dental Ser      | vices - O      | rthodontic          |                         |                   |                      |                |                            |
|-----------------|----------------|---------------------|-------------------------|-------------------|----------------------|----------------|----------------------------|
| Contract Number | Reporting Year | UOA Financial Value | UOA Services Contracted | UOA Carry Forward | UOA Provided to date | Balance of UOA | % of UOA Services Provided |
| 10000000        | 2016/2017      | £0.00               | 0                       | 0                 | 0.0                  | 0              |                            |
|                 | 2017/2018      | £0.00               | 0                       | 0                 | 0.0                  | 0              |                            |
|                 | 2018/2019      | £0.00               | 0                       | 0                 | 0.0                  | 0              |                            |
|                 | 2019/2020      | £0.00               | 0                       | 0                 | 0.0                  | 0              |                            |

#### **Dental Services – Courses of Treatment**

Table of data - showing Reporting Year Contract Number, COT financial value, COT services Contracted, COT carry forwards, COT provided to date, Balance of COT, % of COT Services Provided.

| Dental Ser      | vices - Co     | ourses of Tr        | eatment                 |                   |                      |                            |
|-----------------|----------------|---------------------|-------------------------|-------------------|----------------------|----------------------------|
| Contract Number | Reporting Year | COT Financial Value | COT Services Contracted | COT Carry Forward | COT Provided to date | % of COT Services Provided |
|                 | 2016/2017      | £0.00               | 0                       | 0                 | 0.0                  |                            |
|                 | 2017/2018      | £0.00               | 0                       | 0                 | 0.0                  |                            |
|                 | 2018/2019      | £0.00               | 0                       | 0                 | 0.0                  |                            |
|                 | 2019/2020      | £0.00               | 0                       | 0                 | 0.0                  |                            |

#### **Dental Services – Other**

Table of data – showing Contract Number, Reporting Year, Other Financial Value, Other Services Contracted

| Dental Ser      | vices - Of     | ther                  |                           |
|-----------------|----------------|-----------------------|---------------------------|
| Contract Number | Reporting Year | Other Financial Value | Other Services Contracted |
| 1015-000        | 2016/2017      | £0.00                 | 0                         |
|                 | 2017/2018      | £0.00                 | 0                         |
|                 | 2018/2019      | £0.00                 | 0                         |
|                 | 2019/2020      | £0.00                 | 0                         |

# **Activity Analysis**

Provides further breakdown of the activity of the contract selected.

#### **General Activity**

Stacked bar charts – showing data for selected time period and contract number.

UDA delivered graph shows UDA's delivered by band, urgent treatment and others represented by the green bars, the blue bar shows the total UDA's delivered.

Number of FP17s graph shows number of FP17's provided by band, urgent treatment and others represented by the green bars, the blue bar shows the total FP17's provided.

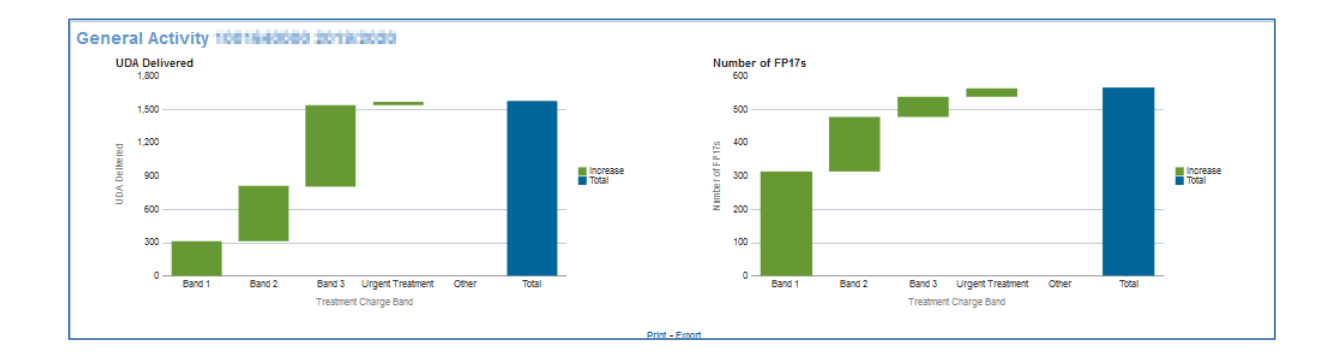

# **UDA by Patient Charge Status**

Pie charts – showing breakdown of patient charge status for the selected time period and contract number, England or the Local Office. Pie charts are broken into three slices, Blue = Child, Green = Exempt and Yellow = Non-Exempt

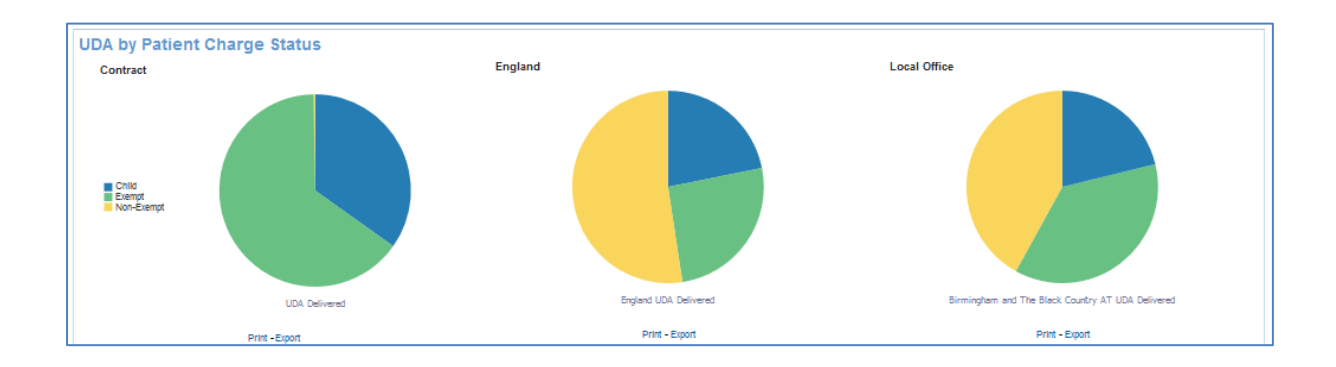

# **UDA by Patient Charge Status and Band 1**

Pie charts – showing breakdown of patient charge status for the selected charge band, time period and contract number, England or Local Office. Pie charts are broken into three slices, Blue = Child, Green = Exempt and Yellow = Non-Exempt

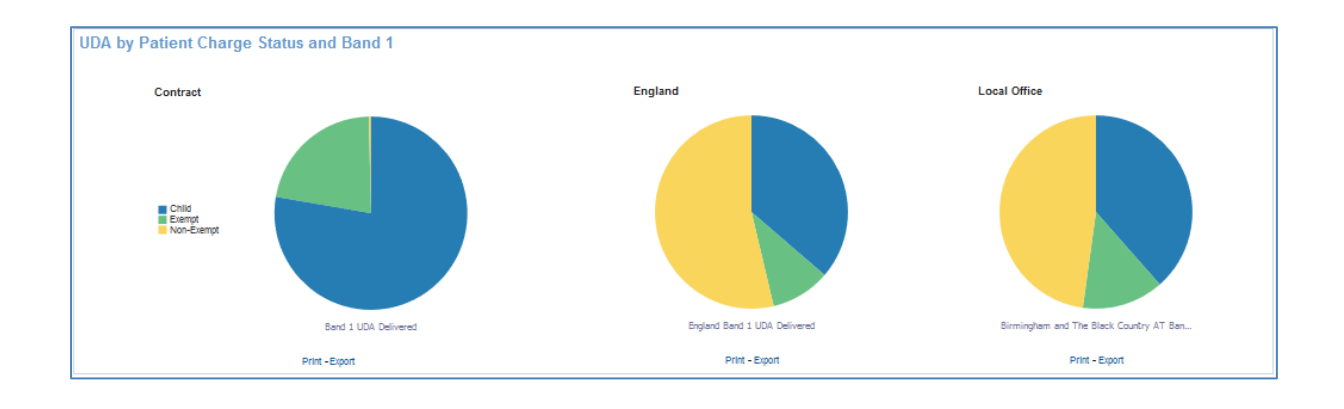

#### **Clinical Data Set**

Provides a breakdown of the clinical data set

# **Clinical Data Set**

Horizontal bar chart – showing the overall clinical data set treatment rates per 100 FP17's, for the selected time period and contract

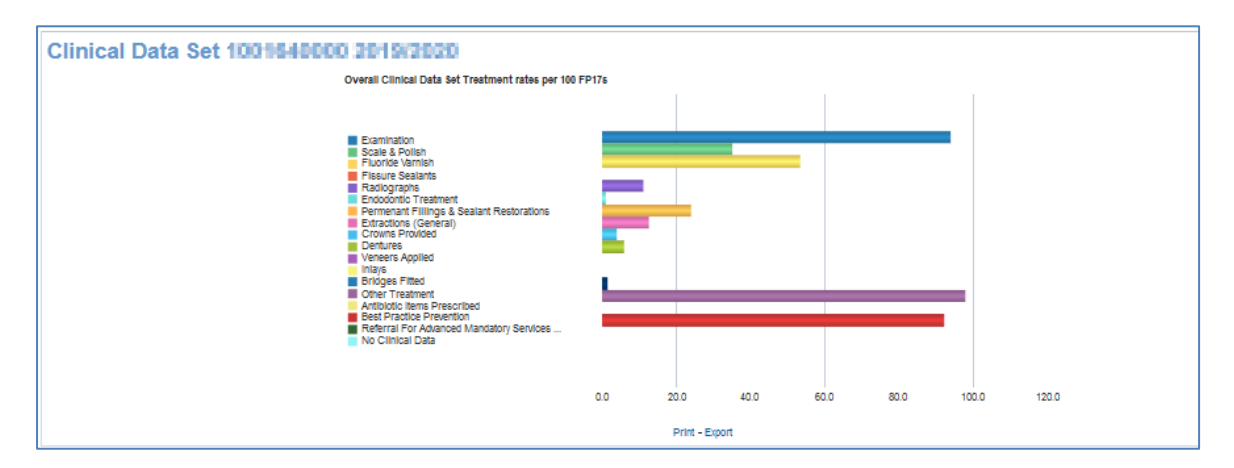

# **Clinical Data Set Band and Patient Adult/Child**

Vertical bar chart – showing clinical data set treatment rates per 100 FP17's, for the selected time period, adult/child description, treatment charge band and contract

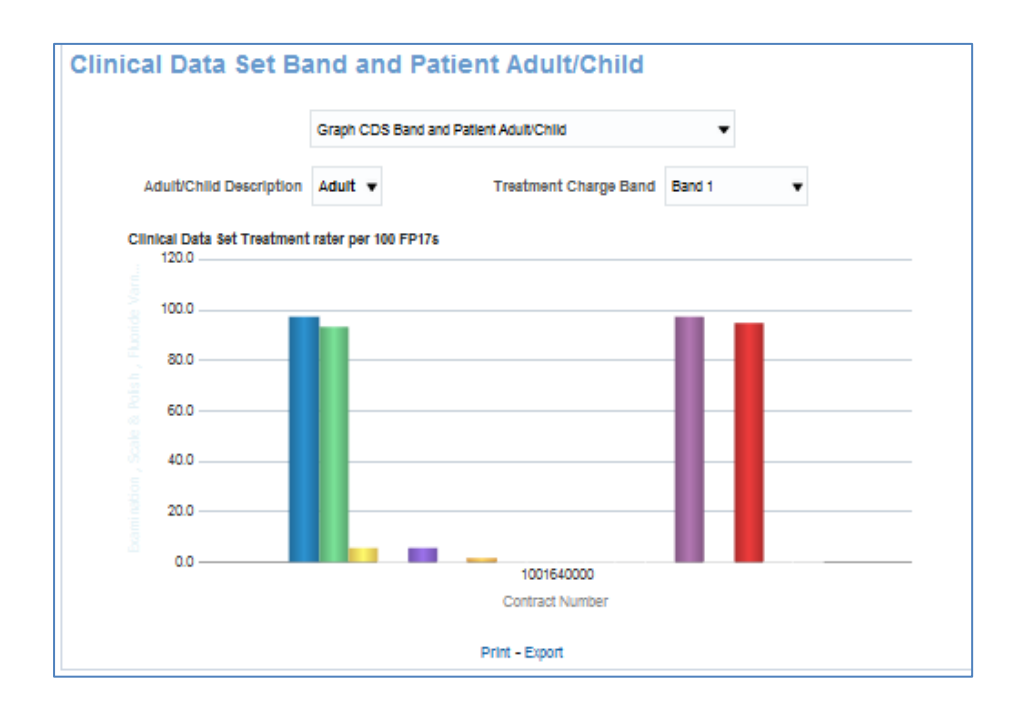

#### **Clinical Data Set Adult Patient Charge Status and Band**

Vertical bar chart – showing clinical data set treatment rates per 100 FP17's, for the selected time period, patient charge status, treatment charge band and contract

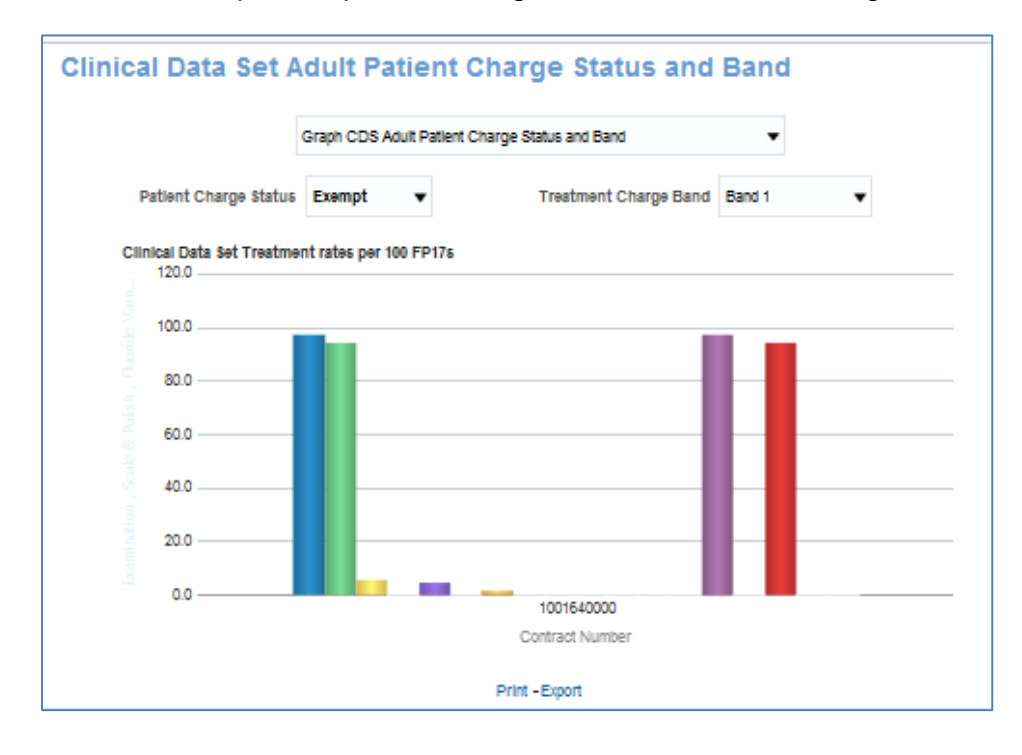

# CDS Rates per 100 FP17s over time

Line chart – showing CDS Rates per 100 FP17s over time for the latest 15 months by month. Three views to choose from: Scale and Polish, Radiograph or Fluoride Varnish rates.

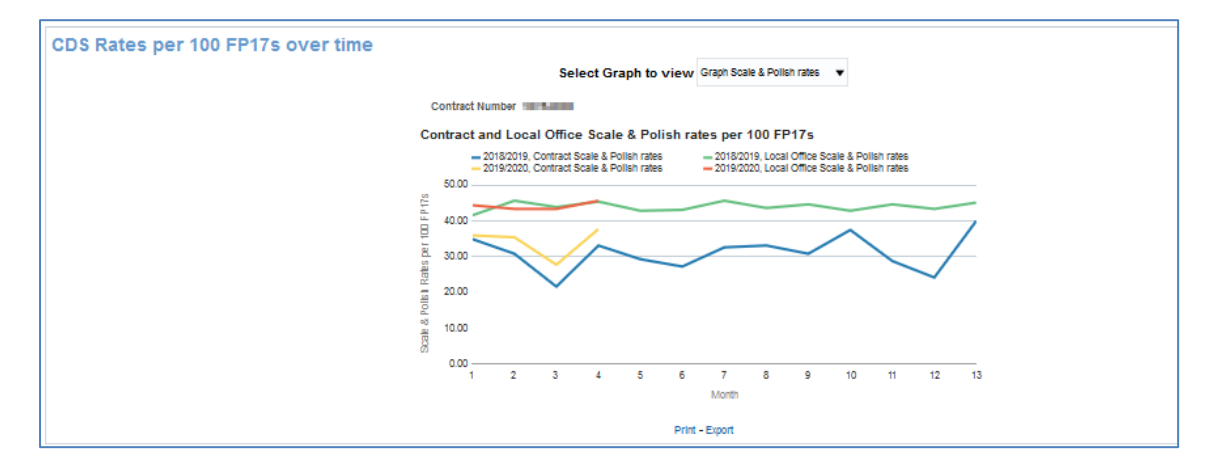

#### **Orthodontic Data**

#### **Orthodontic FP17s**

Stacked bar chart – showing number of FP17s for the selected contractor and time period. Green bars represent assessment type blue bar shows the total.

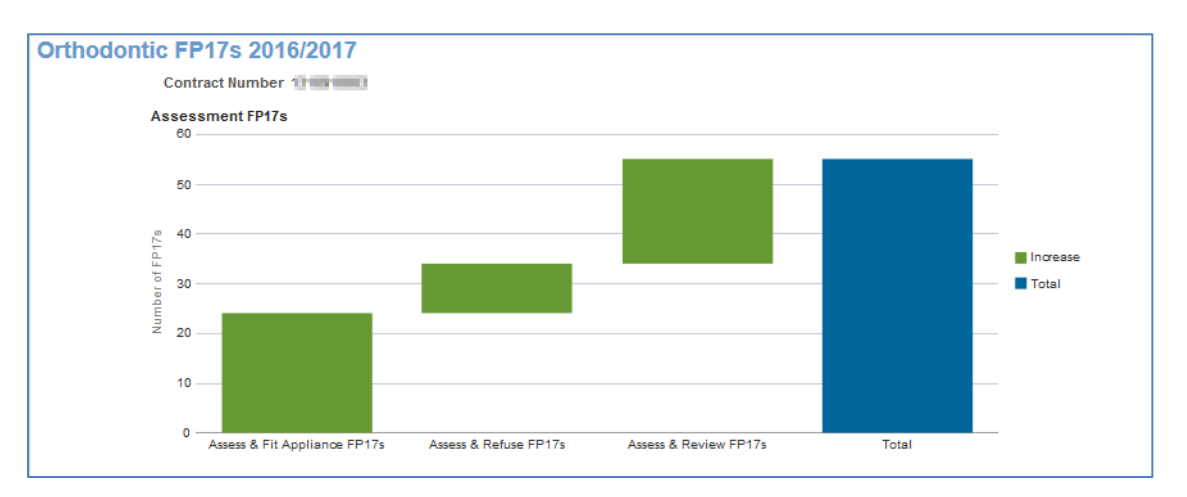

Table of data – showing Assessment FP17s, % of all assessments that were assess and fit appliance (case starts), % of all assessments that were assess and review, % of all assessments that were assess and refuse.

| Assessment<br>FP17s | % of all assessments that were assess and fit appliance (case starts) | % of all assessments that were assess and review | % of all assessments that were assess and<br>refuse |
|---------------------|-----------------------------------------------------------------------|--------------------------------------------------|-----------------------------------------------------|
| 16                  | 62.5                                                                  | 25.0                                             | 12.5                                                |
|                     |                                                                       | Print -Export                                    |                                                     |

Г

# **Concluded treatment FP17s**

Bar chart showing the number of concluded treatment FP17s, green bars represent the concluded treatment categories, blue bar shows total.

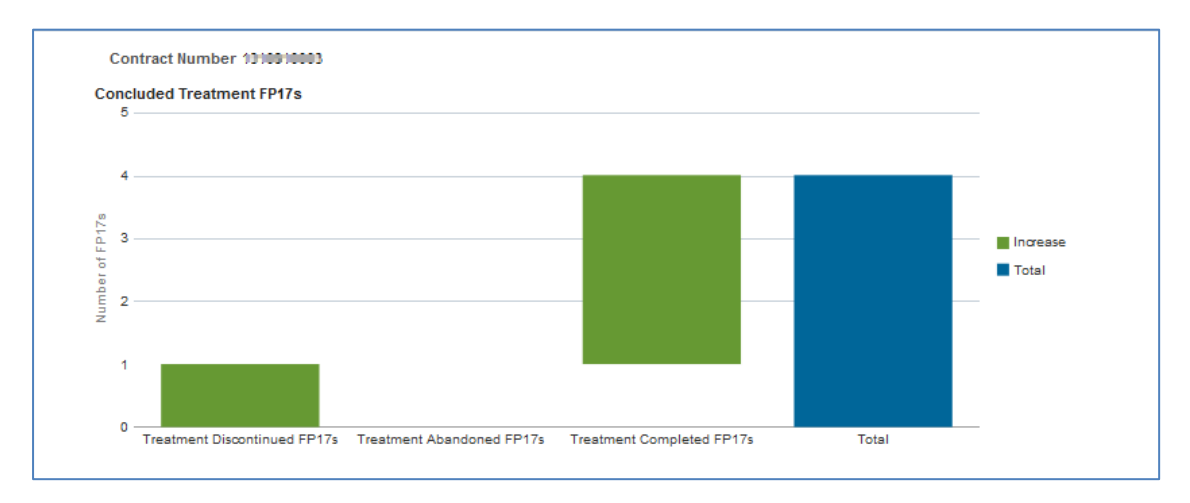

Table of data – showing: Concluded treatment FP17s, Completed treatment FP17s, % concluded treatment where treatment was completed, Concluded courses abandoned or discontinued, % concluded treatment where treatment was completed

| Concluded Treatment<br>FP17s | Completed Treatment<br>FP17s | % concluded treatment where treatment was completed | Concluded courses abandoned or<br>discontinued | % concluded courses where treatment was abandoned<br>or discontinued |
|------------------------------|------------------------------|-----------------------------------------------------|------------------------------------------------|----------------------------------------------------------------------|
| 4                            | 3                            | 75.0                                                | 1                                              | 25.0                                                                 |
|                              |                              | Print                                               | -Export                                        |                                                                      |

Table of data – showing Forms With Orthodontic Regulation 11 Replacement Appliance, Forms With Repair to Appliance Fitted By Another Dentist

| Forms With Orthodontic Regulation 11 Replacement Appliance | Forms With Repair to Appliance Fitted By Another Dentist |
|------------------------------------------------------------|----------------------------------------------------------|
| 2.00                                                       | 0.00                                                     |
| Print -Ex                                                  | port                                                     |

#### **Patient Access**

During the last 12 or 24 months. Patients have been identified by using surname, first initial, gender and date of birth. No other identifiers have been used. This is a pragmatic compromise between undercounting patients with common identifiers and over-counting where there are slight differences in recorded details.

Each unique patient ID is counted against the dentist contract against which the most recent claim was recorded in the 12 or 24 month period, with the following exceptions. If the most recent claim is for urgent treatment, orthodontic treatment, free treatment or treatment on referral the ID remains with the previous contract, if there is one within the 12 or 24 month period. If the claim for the previous contract occurred before the 12 or 24 month period, the ID is allocated to the most recent contract.

#### **Patient Access**

Table – Showing 12 month and 24 month patient counts by adult/child. For the selected contract.

| Snapshot Month | Adult Patient Count - 24 Months | Child Patient Count - 12 Months |
|----------------|---------------------------------|---------------------------------|
| July 2017      | 153                             | 341                             |
| July 2018      | 142                             | 403                             |
| July 2019      | 126                             | 380                             |

Vertical bar chart – Showing 24 month adult patient count up to the time period indicated, i.e. Yellow indicates the adult patient count for the 24 months up to March 2019.

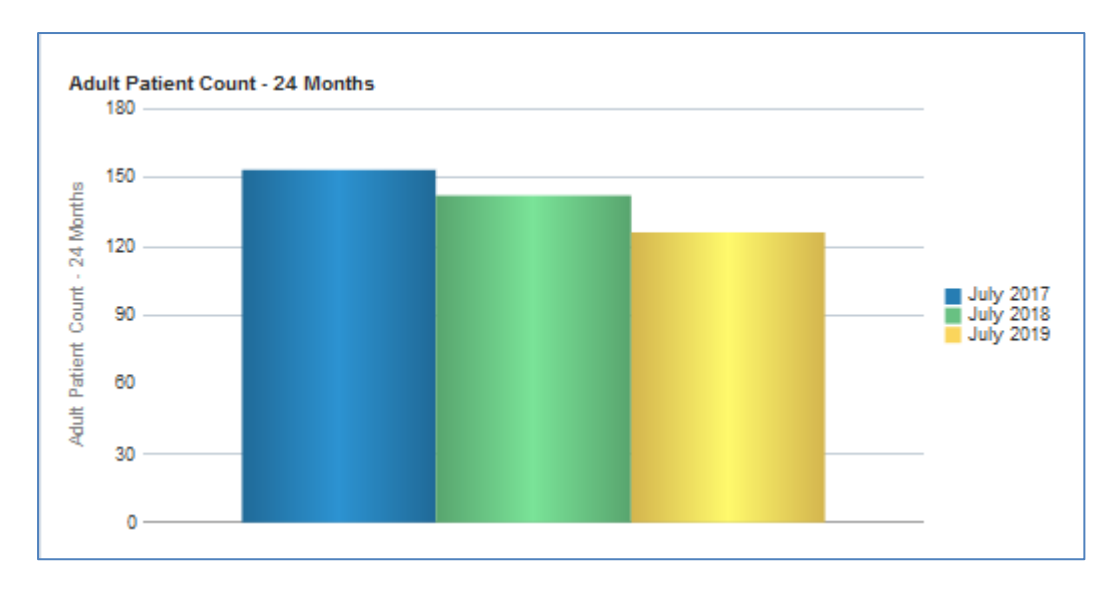

Vertical bar chart – Showing 12 month child patient count up to the time period indicated, i.e. Yellow indicates the child patient count for the 12 months up to March 2019.

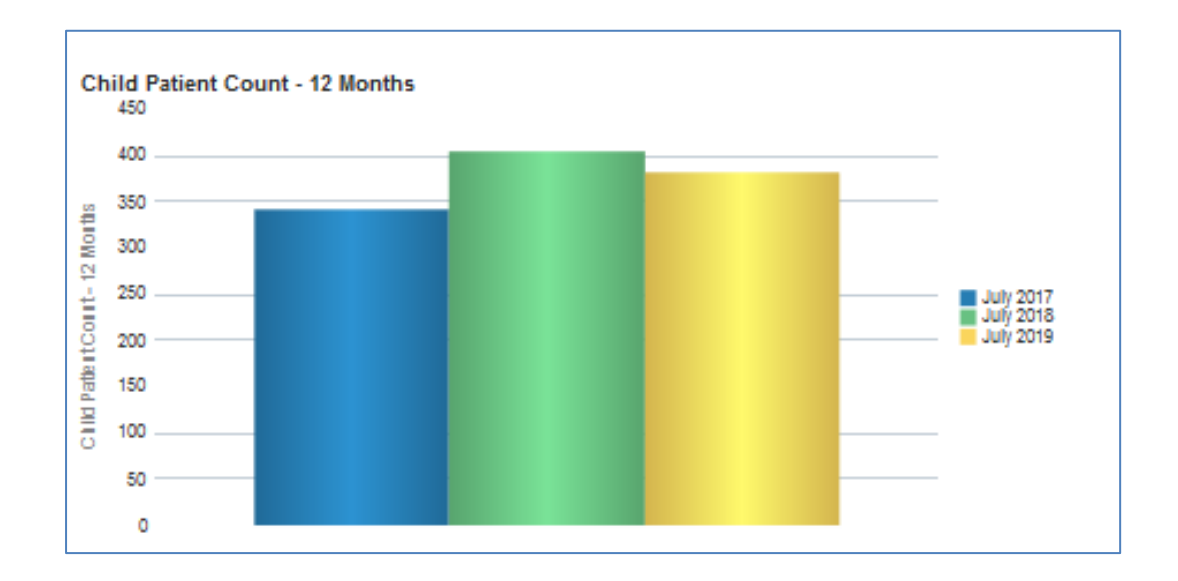

### Patient Access – By Age

Vertical bar chart – Showing 24 month adult patient count up to the time period indicated for the selected patient age band, i.e. Yellow indicates the adult patient count for the 24 months up to March 2019.

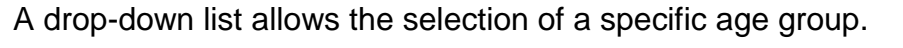

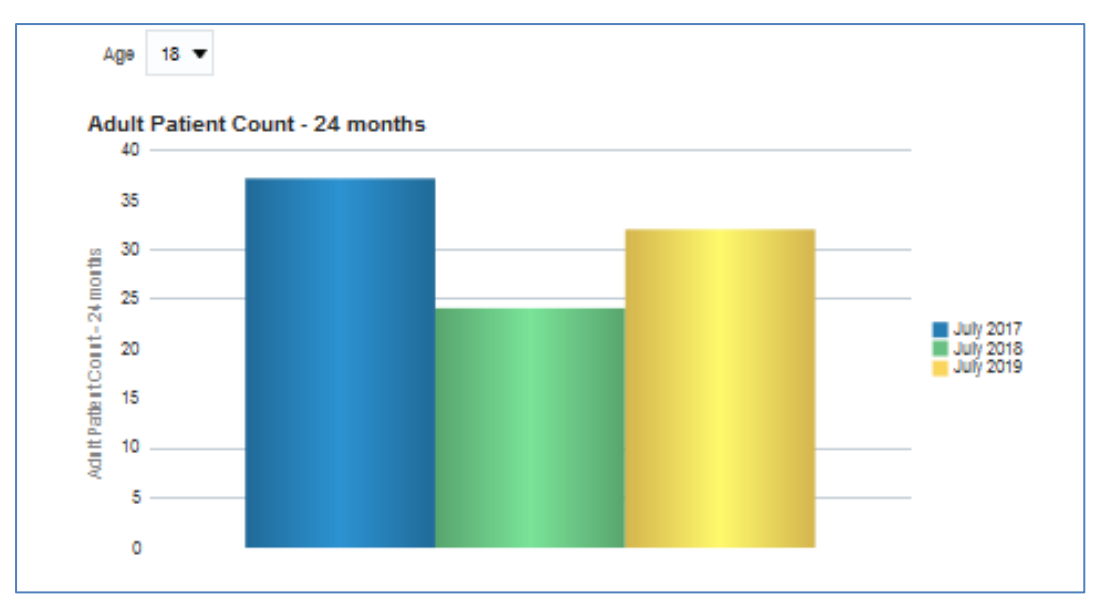

Vertical bar chart – Showing 12 month child patient count up to the time period indicated for the selected child age band, i.e. Yellow indicates the child patient count for the 12 months up to March 2019.

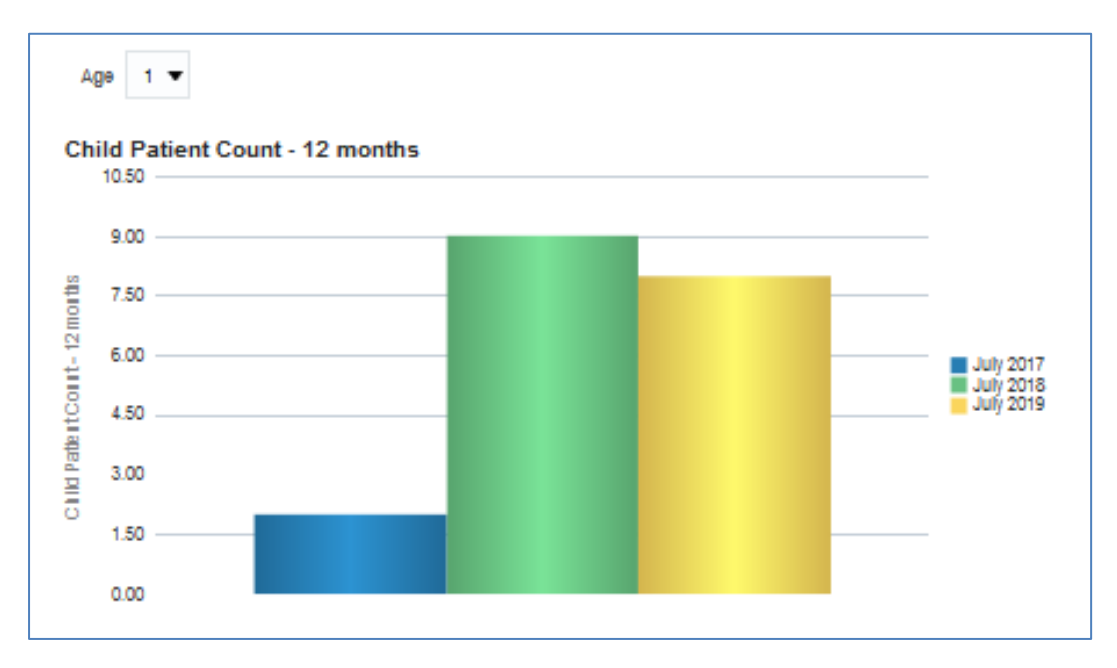

A drop-down list allows the selection of a specific age group.

# **Patient Profile**

#### **Patient Profile - General**

Vertical bar chart – showing total FP17's for each age group and sex.

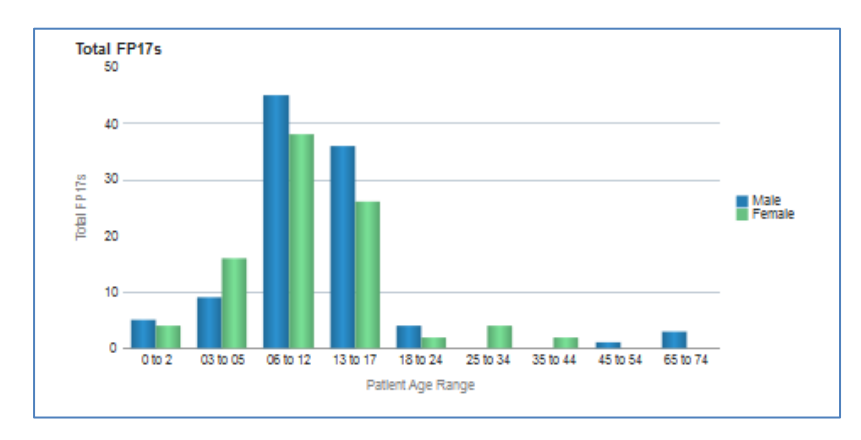

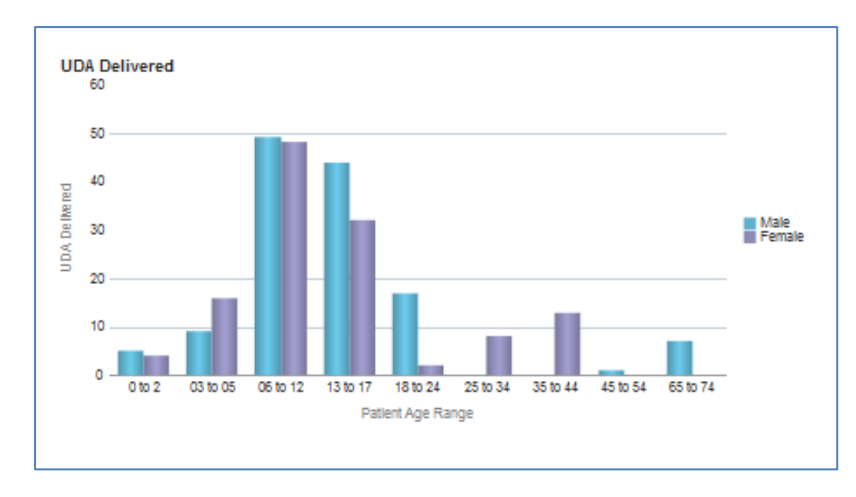

Vertical bar chart – showing UDAs delivered for each age group and sex.

Table of data – showing total FP17's, % FP17s, UDA Delivered, % UDA and Number of patients treated. Split by age group for selected gender.

| Patient Gende        | r Female 🔻  |         |               |        |                               |
|----------------------|-------------|---------|---------------|--------|-------------------------------|
| Patient Age<br>Range | Total FP17s | % FP176 | UDA Delivered | % UDA  | Number of<br>patients treated |
| 0 to 2               | 4           | 4.3%    | 4             | 3.2%   |                               |
| 03 to 05             | 16          | 17.4%   | 16            | 13.0%  | 1                             |
| 06 to 12             | 38          | 41.3%   | 48            | 39.1%  | 3                             |
| 13 to 17             | 26          | 28.3%   | 32            | 26.0%  | 2                             |
| 18 to 24             | 2           | 2.2%    | 2             | 1.6%   |                               |
| 25 to 34             | 4           | 4.3%    | 8             | 6.5%   |                               |
| 35 to 44             | 2           | 2.2%    | 13            | 10.6%  |                               |
| Total                | 92          | 100.0%  | 123           | 100.0% | 8                             |

# **Patient Profile – Orthodontic**

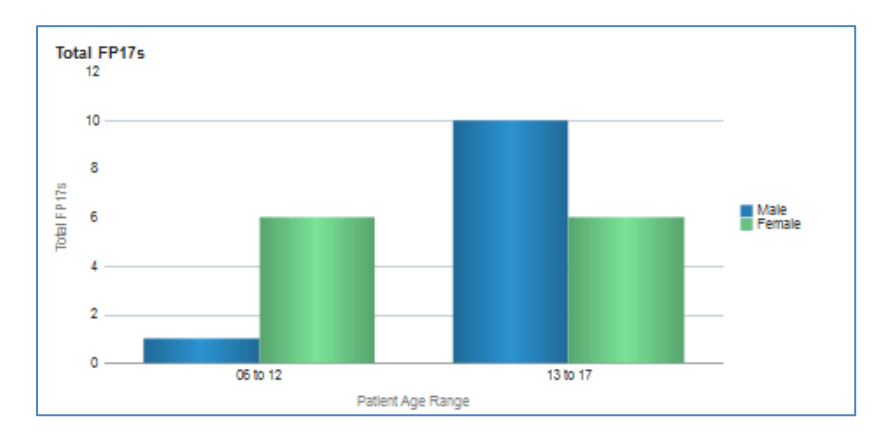

Vertical bar chart - showing total FP17's for each age group and sex

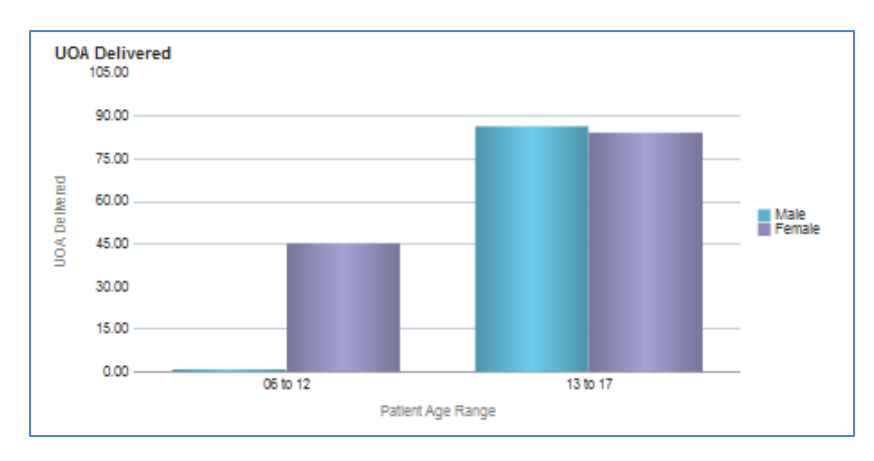

Vertical bar chart – showing UOAs delivered for each age group and sex.

Table of data – showing total FP17's, % FP17s, UOA Delivered, % UOA and Number of patients treated. Split by age group for selected gender.

| Patient Gender       | Female 🔻    |         |        |                               |               |
|----------------------|-------------|---------|--------|-------------------------------|---------------|
| Patient Age<br>Range | Total FP17s | % FP17s | % UOA  | Number of<br>patients treated | UOA Delivered |
| 06 to 12             | 6           | 50.0%   | 34.9%  | 6                             | 45.0          |
| 13 to 17             | 6           | 50.0%   | 65.1%  | 6                             | 84.0          |
| Total                | 12          | 100.0%  | 100.0% | 12                            | 129.0         |

#### **Performer Summary**

Table of data- showing data for UDA and UOA for selected contract, broken down to individual performers.

| Performer Summary | 0081 2019/       | 2080                                       |                    |               |                |               |                |
|-------------------|------------------|--------------------------------------------|--------------------|---------------|----------------|---------------|----------------|
|                   | Performer Number | Performer Name                             | Foundation Dentist | UDA Delivered | UDA Percentage | UOA Delivered | UOA Percentage |
|                   | 538329           | Mrs M VILLALBA LIZARZABAL                  |                    | 119.00        | 46.6%          | 0.00          | 0.0%           |
|                   | 616788           | MISS M SOTTO MAYOR DE FIGUEIREDO ESPADINHA |                    | 82.20         | 32.2%          | 0.00          | 0.0%           |
|                   | 812153           | Mr R PAYNE                                 |                    | 54.20         | 21.2%          | 0.00          | 0.0%           |
|                   | 915912           | Mrs A GROVE                                |                    | 0.00          | 0.0%           | 216.00        | 100.0%         |
|                   |                  |                                            |                    |               |                |               |                |

# **UDA/UOA Delivered**

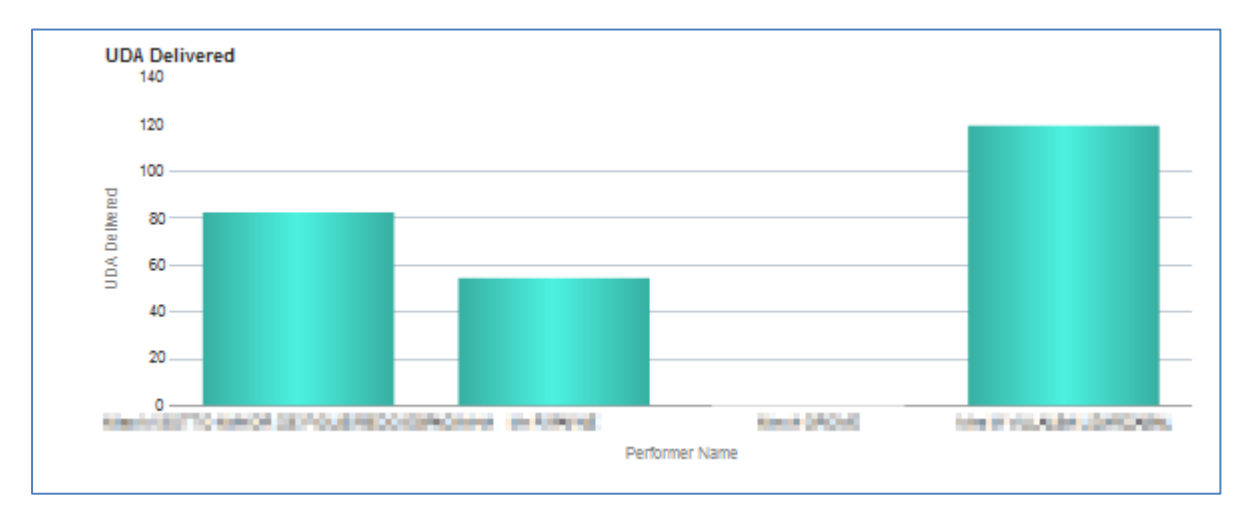

Vertical bar chart – showing UDA delivered by performer.

Vertical bar chart - showing UOA delivered by performer.

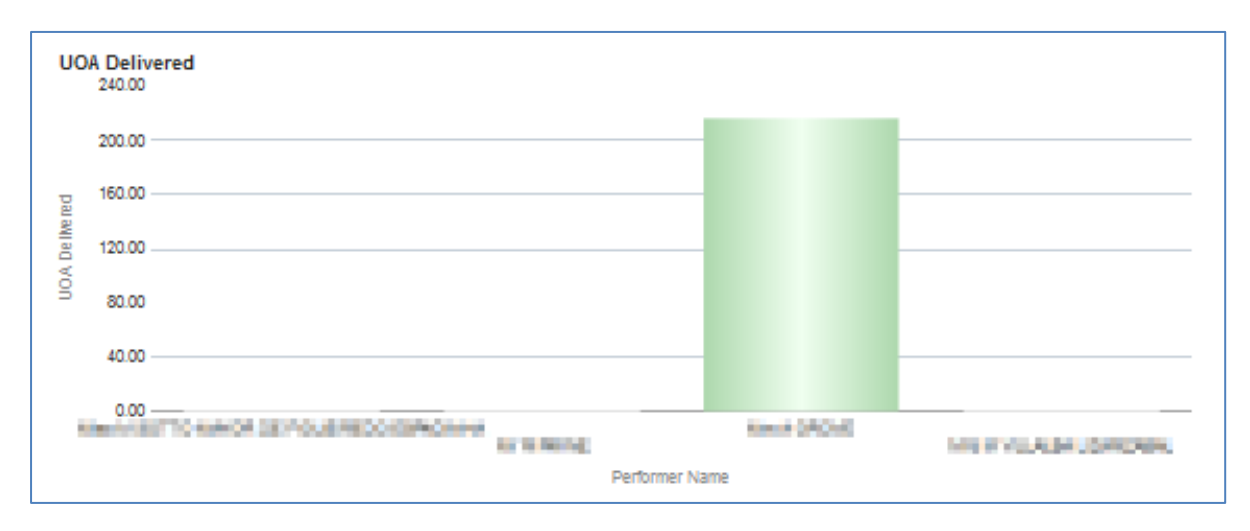

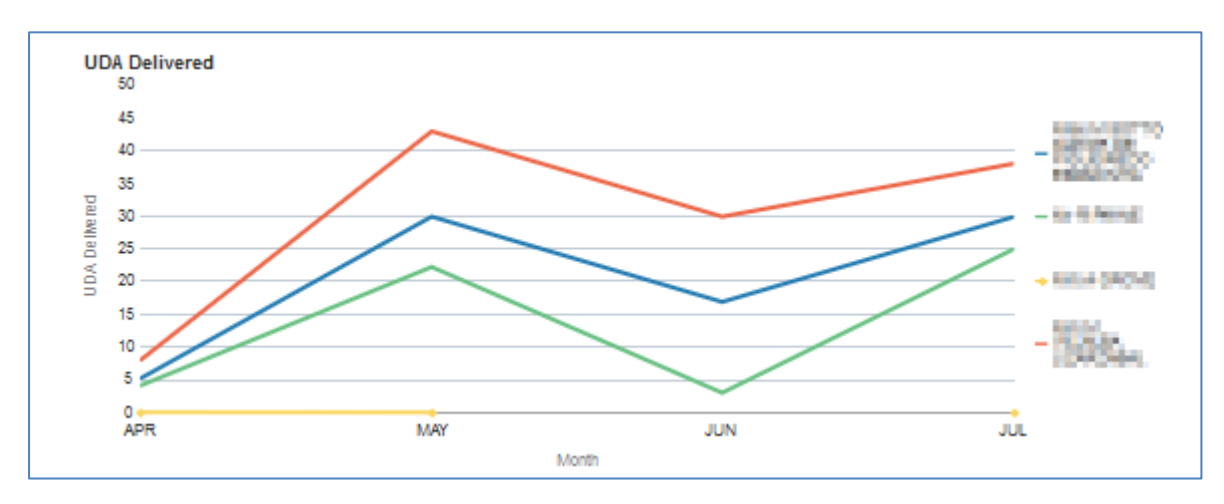

Line chart – showing time series of UDA delivered by performer.

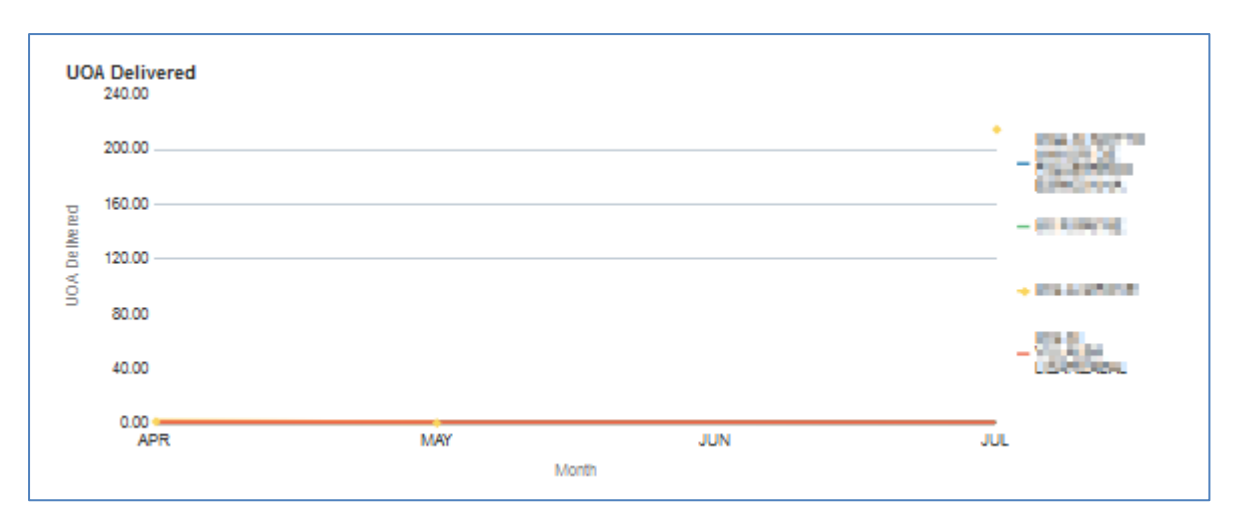

Line chart – showing time series of UOA delivered by performer.

# FP17's by treatment charge band

Stacked bar charts – showing percentage breakdown and breakdown by charge band from total form count, by performer

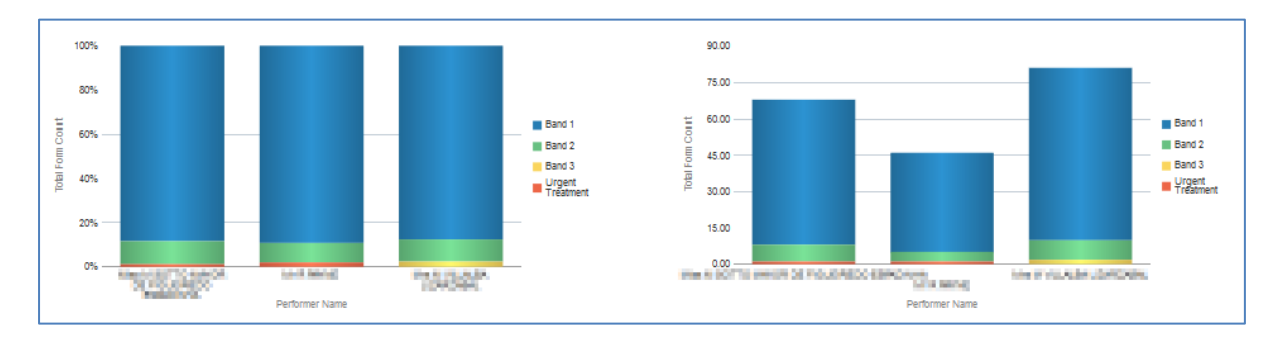

#### **Orthodontic FP17 Forms by type**

Stacked bar charts – showing percentage breakdown and breakdown by form type from total form count, by performer

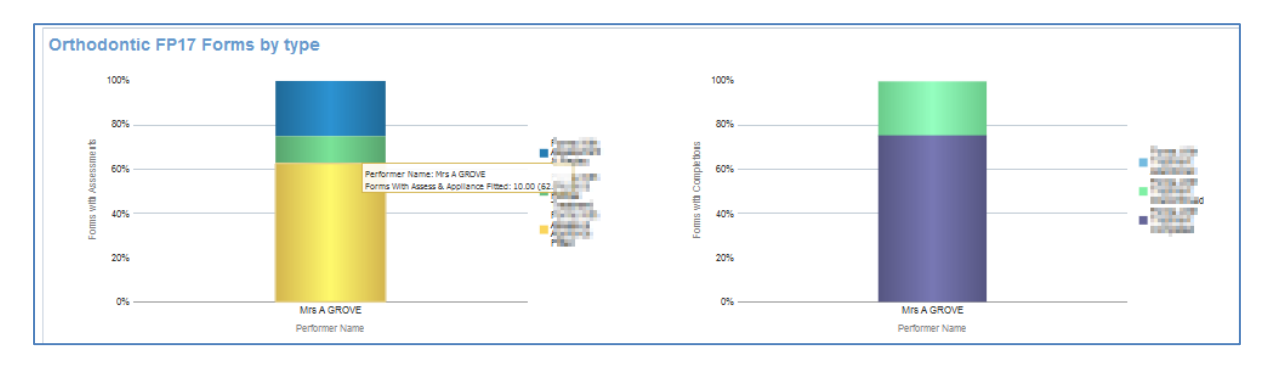

#### Monitoring

#### **FP17s with Other Treatment Categories**

Table of data – showing: Total FP17s, Incomplete treatment, treatment on referral, Free repair/replacement, Late submitted FP17, Further Treatment within 2 months, Number of patients with more than 24 UDA, Band 2 or 3 FP17s, Band 2 or 3 FP17s 'Other treatment', Band 3 FP17s, Band 3 Same Day FP17s, Band 2 & 3 No clinical data.

| Reporting<br>Year | Total<br>FP17s | Incomplete<br>Treatment | Treatment On<br>Referral | Free<br>Repair/Replacement | Late Submitted<br>FP17s | Further Treatment Within<br>2 Months | Number of patients with<br>more than 24 UDA | Band 2 or 3<br>FP17s | Band 2 or 3 FP17s 'Other<br>Treatment' | Band 3<br>FP17s | Band 3 Same<br>Day FP176 | Band 2 & 3 No<br>Clinical Data |   |
|-------------------|----------------|-------------------------|--------------------------|----------------------------|-------------------------|--------------------------------------|---------------------------------------------|----------------------|----------------------------------------|-----------------|--------------------------|--------------------------------|---|
| 2016/2017         | 7,456          | 265                     | 0                        | 43                         | 10                      | 124                                  | 4.00                                        | 2,604                | 168                                    | 354             | 12                       |                                | 3 |
| 2017/2018         | 9,476          | 395                     | 3                        | 101                        | 20                      | 92                                   | 14.00                                       | 3,184                | 442                                    | 420             | 30                       |                                | 4 |
| 2018/2019         | 10,340         | 360                     | 1                        | 103                        | 15                      | 24                                   | 9.00                                        | 2,710                | 474                                    | 395             | 51                       |                                | 0 |
| 2019/2020         | 3,520          | 99                      | 0                        | 26                         | 0                       | 5                                    | 0.00                                        | 770                  | 145                                    | 111             | 12                       |                                | 0 |

# Other categories rate per 100 FP17s

Line chart - showing trend over time for other categories rate per 100 FP17s

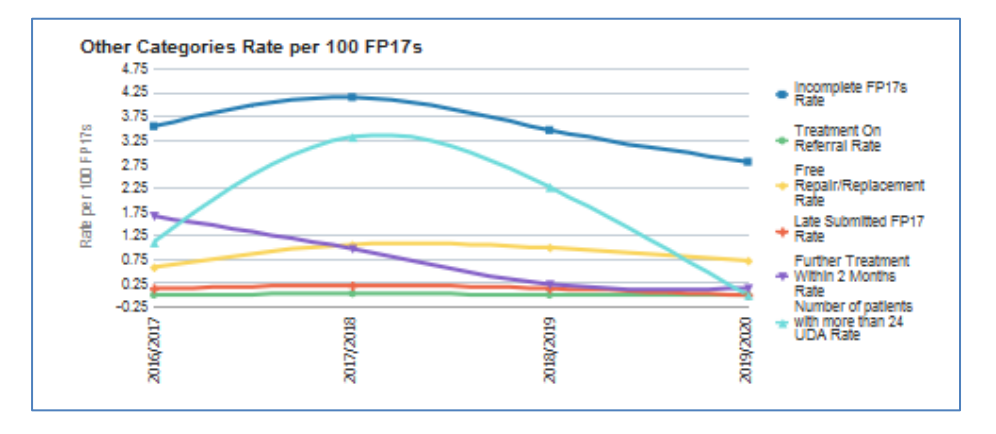

# Band 2 and 3 FP17s

Line chart - showing trend over time for band 2 and 3 rate per 100 FP17s

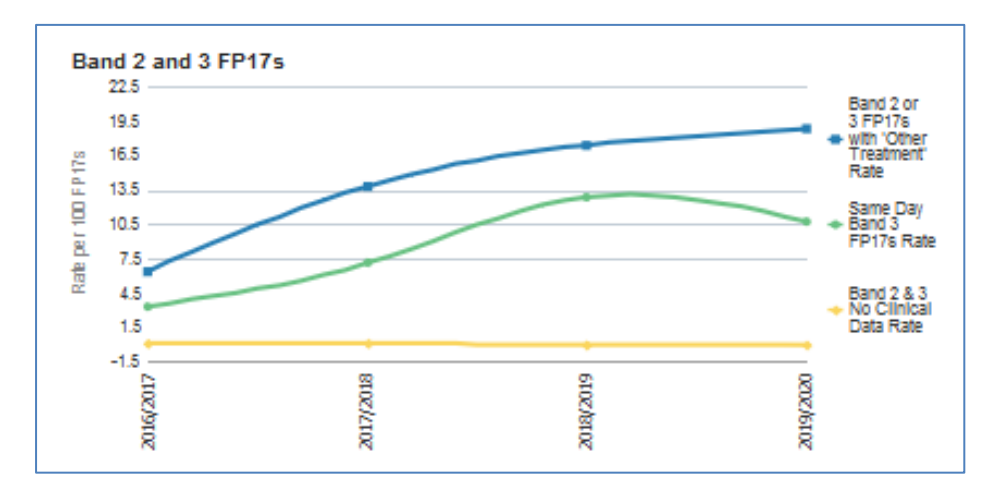

# General Patient Questionnaire Satisfaction Results 12 Months ending month/year

Table of data – showing questionnaire results

| Question 9 -<br>Appointment was as<br>soon as necessary    | Contract number of<br>responses   | % of Patients satisfied with<br>the time they had to wait for<br>an appointment | Local Office<br>Question 9 %          | Region Question 9<br>%          | Country Question<br>9 %  |
|------------------------------------------------------------|-----------------------------------|---------------------------------------------------------------------------------|---------------------------------------|---------------------------------|--------------------------|
| 2.00                                                       | 2.00                              | N/A                                                                             | 89.6                                  | 87.4                            | 87.0                     |
|                                                            |                                   |                                                                                 |                                       |                                 |                          |
| Question 10 - Satisfied<br>with dentistry received         | Contract number of<br>responses   | % of Patients satisfied with the dentistry they have received                   | Local Office<br>Question 10 %         | Region Question<br>10 %         | Country Question<br>10 % |
| Question 10 - Satisfied<br>with dentistry received<br>2.00 | Contract number of responses 2.00 | % of Patients satisfied with<br>the dentistry they have<br>received<br>N/A      | Local Office<br>Question 10 %<br>91.9 | Region Question<br>10 %<br>92.7 | Country Question<br>10 % |

# Orthodontic Patient Questionnaire Satisfaction Results 12 Months ending month/year

Table of data – showing questionnaire results

ET .

| Question 5 - Satisfaction with treatment received | Contract Number of responses | % of patients satisfied with the treatment they have received | Local Office Question 5 % | Region Question 5% | Country Question 5% |
|---------------------------------------------------|------------------------------|---------------------------------------------------------------|---------------------------|--------------------|---------------------|
| 0.00                                              | 0.00                         | NA                                                            | 91.8                      | 95.2               | 95.7                |
| Print -Export                                     |                              |                                                               |                           |                    |                     |
|                                                   |                              |                                                               |                           |                    |                     |